After downloading the LiveSafe app to your phone, you will need to set up your account settings. NM is a part of the Maine Community College System and as such the Organization you should select first is the Maine Community College System – next, select Northern Maine Community College as the community you would like to connect with.

#### If you see the screen below as your LiveSafe homepage, you need to adjust your settings. Please scroll down for directions on how to fix the organization.

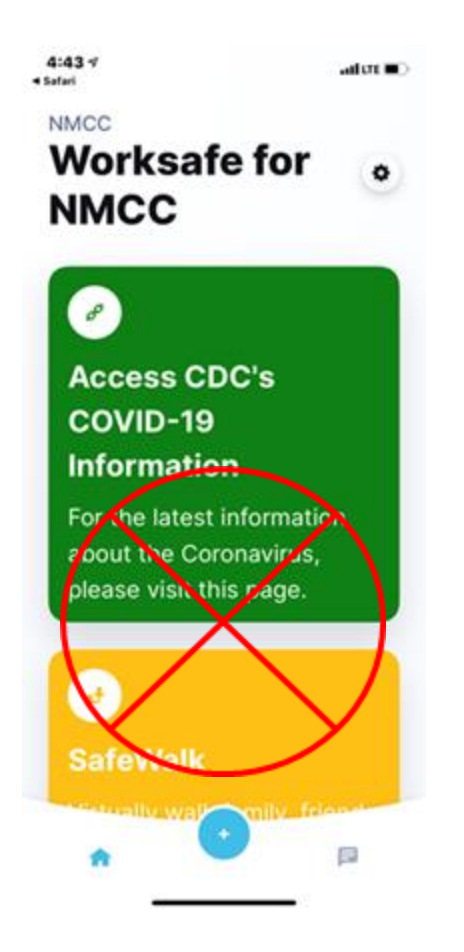

- Click on the settings wheel <sup>(2)</sup> in the upper right-hand corner
- In the settings, select 'Manage Organizations'

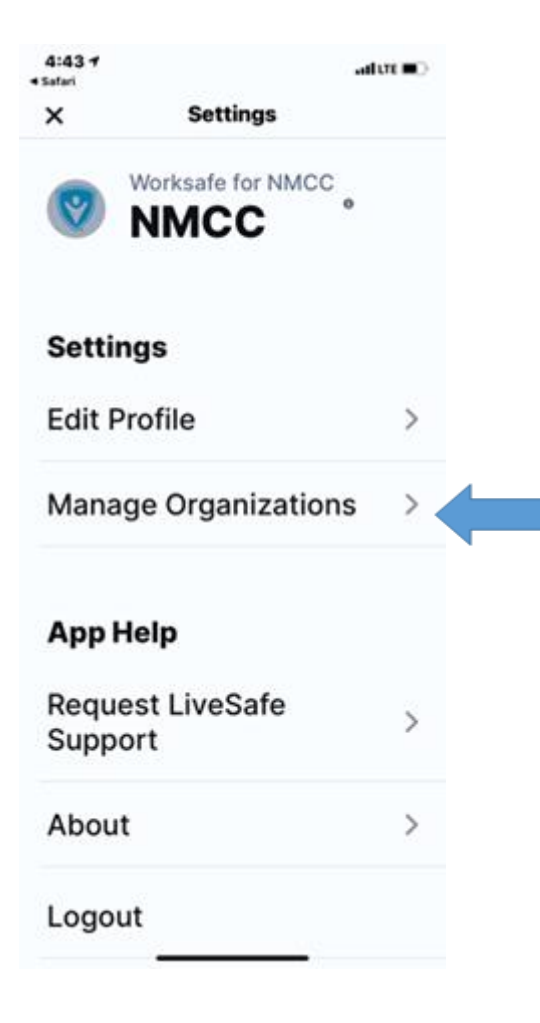

#### • Select 'Add'

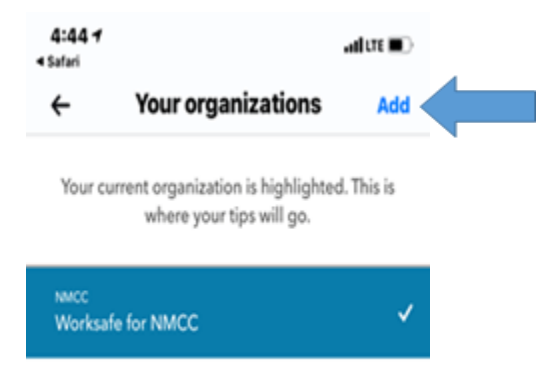

• Search for 'Maine Community College System' and select

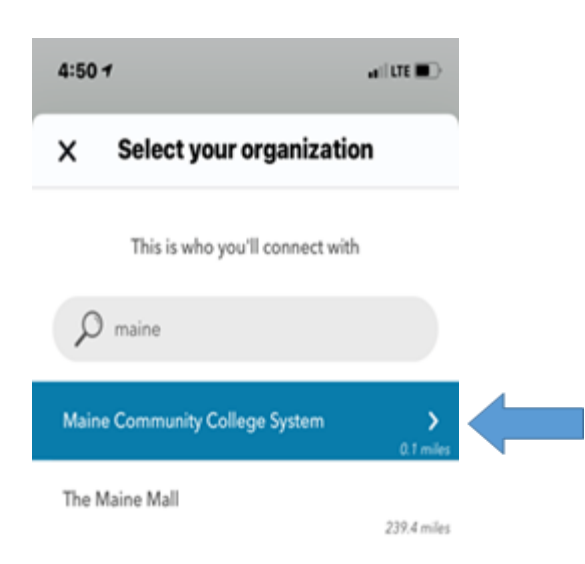

## • Select 'Northern Maine Community College'

| 4:50 1                          | .a(( UTE 🔳 🕻 )            |
|---------------------------------|---------------------------|
| Back Maine Community College Sy |                           |
| Select the community yo         | ou'd like to connect with |
| $\rho$ search                   |                           |
| Northern Maine Commu            | unity College             |
|                                 |                           |

### Make sure that the 'Maine Community College System/NMCC' organization is highlighted and select 'Add'

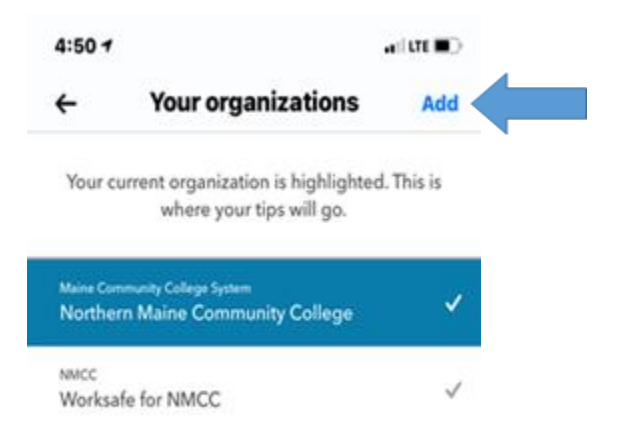

# • Your new homepage should look like this:

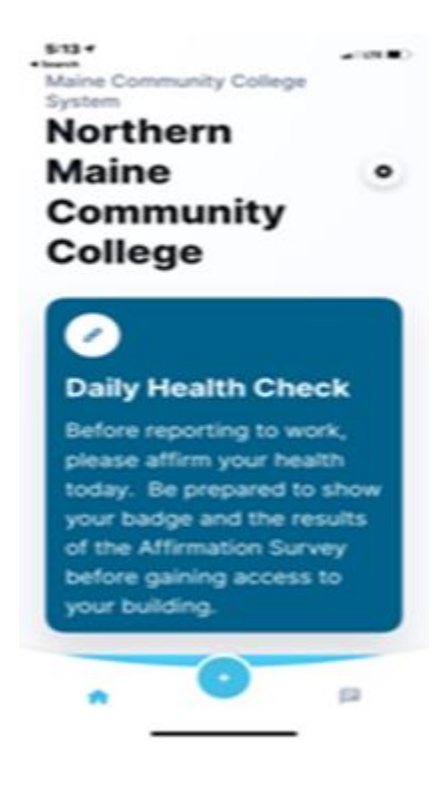